## Calameo – сервис для публикации материалов в Интернете

## Инструкция

## 1. Регистрация

•

| ublish, share, browse                                                                                                    | Поиск пуоликации                                                   |                               | Паити                                                                         | Создать пуоликаци                        |
|----------------------------------------------------------------------------------------------------|--------------------------------------------------------------------|-------------------------------|-------------------------------------------------------------------------------|------------------------------------------|
| Создать бесплатный аккаунт                                                                                                    | Обновите! Просмотр                                                 | Группы                        | Сообщество                                                                    | Вход в свой аккаунт или f Cor            |
| Другие функци                                                                                                    | и?                                                                 |                               |                                                                               |                                          |
| Premium                                                                                                    |                                                                    | <b></b>                       | Platinum                                                                      |                                          |
|                                                                                                    |                                                                    |                               |                                                                               |                                          |
| Все возможности уровня Basic<br>+ Управление подписчиками на<br>+ Расширенные возможности ди<br>+ Прямой доступ к программном<br>+ и не только<br>Узнать больше? | основе разных прав<br>ізайна с помощью CSML<br>іу интерфейсу (API) | Все во<br>+ Не<br>+ Пр<br>Узн | зможности уровня Рге<br>марочный выовер (без<br>ямая загрузка<br>нать больше? | <b>нпішт</b><br>товарного знака Calaméo) |

• Заполните необходимые поля, нажмите кнопку «Создать бесплатный аккаунт».

| Создать бесплатный аккаунт                                                                                       | г Обновите! Про                                                                           | осмотр Группь                                  | Сообщество                                                                                                    | Вход в свой аккаунт или 🗧 Connect                          |  |
|----------------------------------------------------------------------------------------------------|-------------------------------------------------------------------------------------------|------------------------------------------------|----------------------------------------------------------------------------------------------------|------------------------------------------------------------|--|
| Создайте бесплатнь                                                                                               | ый аккаунт!                                                                               |                                                |                                                                                                    |                                                            |  |
| - <b>mail 😤</b><br>Зведите действующий адрес e-mail.                                                             |                                                                                           |                                                | Присоедините<br>сообществу дл                                                                                                    | сь к крупнейшему мировому<br>я распространения публикаций! |  |
| sma-44@mail.ru                                                                                                   | или <mark>f</mark> Conn                                                                   | lect                                           | Получите полный ,                                                                                                    | цоступ, создав аккаунт Calaméo:                            |  |
| Тароль 🚖<br>Эведите надежный пароль. ⊘<br>••••••••<br>Фамилия 😭<br>Зведите свою фамилия.                         | Подтверждение пароля 1<br>Введите пароль еще раз.<br>••••••••<br>Имя<br>Введите свое имя. | *                                              | <ul> <li>Публикуйте свои документы и распространяйте их с<br/>миллионов пользователей</li> <li>Находите нужные вам публикации среди миллионо<br/>публикаций и просматривайте их</li> <li>Комментируйте публикации и давайте им оценки</li> <li>Сохраняйте избранные публикации для последуюш<br/>чтения и распространения</li> </ul> |                                                            |  |
| Соловьева                                                                                                    | Марина                                                                                    |                                                |                                                                                                    |                                                            |  |
| <b>Дата рождения ☆</b><br>зведите свою дату рождения.<br>17 <mark>∨</mark> Декабрь <b>∨</b> 1973 <b>∨</b>        |                                                                                           |                                                |                                                                                                    |                                                            |  |
| <ul> <li>Я принимаю соглашение об испол.</li> <li>Я согласен/согласна получать важи<br/>любой момент.</li> </ul> | <u>ьзовании</u> и <u>условия конфиде</u><br>ные новости от Calaméo (не «                  | <u>нциальности</u> .<br>спамы) и могу отписать | ся в                                                                                                    |                                                            |  |

На указанный Вами почтовый ящик придет письмо – подтверждение регистрации

2. Начинаем создавать публикацию, кликнув по соответствующей кнопке

| alaméo 🛛 🖓                                                                                                    | Тоиск публикации                                                      |                                                                                                    | Найти!                                                            | —————————————————————————————————————                                                |      |
|----------------------------------------------------------------------------------------------------|-----------------------------------------------------------------------|----------------------------------------------------------------------------------------------------|-------------------------------------------------------------------|--------------------------------------------------------------------------------------|------|
| h, share, browse<br>ой аккаунт Мои публикации                                                                                                    | Просмотр Группы                                                       | Сообщество                                                                                           | Обновите!                                                         | Бесплатный аккаунт 🖂 0 Вь                                                            | ыход |
| 🗲 Ваш аккаунт а                                                                                                    | активирован                                                           |                                                                                                    |                                                                   |                                                                                      |      |
| Больше возмо                                                                                                    | жностей                                                               |                                                                                                    |                                                                   | Выберите валюту: <mark>Еиго 💌</mark>                                                 |      |
|                                                                                                    | 126                                                                   | R Dist                                                                                               |                                                                   | 10 E .                                                                               |      |
| <b>Premium</b>                                                                                                    | 12 € / в месяц                                                        | <b>Plati</b>                                                                                         | num                                                               | <b>49 €</b> / в месяц                                                                |      |
| <ul> <li>Premium</li> <li>Все возможности уровня Вазіс</li> <li>Управление подписчиками на основ</li> <li>Расширенные возможности дизайна</li> <li>Прямой доступ к программному инта</li> <li>и не только</li> </ul>                              | 12 € / в месяц<br>зе разных прав<br>а с помощью CSML<br>ерфейсу (API) | <mark>В Plati</mark><br>All the Premiu<br>+ Немароч<br>+ Прямая з                                    | <b>num</b><br>Im features Все воз<br>Iный вьювер (без<br>загрузка | <b>49 € / в месяц</b><br><b>кожности уровня Premium</b><br>товарного знака Calaméo)  |      |
| <ul> <li>Ргетіцт</li> <li>Все возможности уровня Basic</li> <li>Управление подписчиками на основ</li> <li>Расширенные возможности дизайна</li> <li>Прямой доступ к программному инт</li> <li>и не только</li> <li>Попробовать! Купить!</li> </ul> | 12 € / в месяц<br>зе разных прав<br>а с помощью CSML<br>ерфейсу (API) | <ul> <li>Plati</li> <li>All the Premiu</li> <li>Немароч</li> <li>Прямая:</li> <li>Купить!</li> </ul> | inum<br>Imfeatures Все возг<br>іный вьювер (без<br>загрузка       | <b>49 € / в месяц</b><br><b>кожности уровня Premium</b><br>товарного знака Calarnéo) |      |

3. С помощью Calaméo можно конвертировать документы Microsoft Office, Open Office, Adobe PDF, \*txt —

|                                                                                                    |                                                                                                    |                         | · · · · · · · · · · · · · · · · · · ·                                                                                         |
|----------------------------------------------------------------------------------------------------|----------------------------------------------------------------------------------------------------|-------------------------|----------------------------------------------------------------------------------------------------|
| саlатео<br>publish, share, browse                                                                                                    | икации                                                                                                    | Найти!                  | Создать публикацию                                                                                                    |
| Мой аккаунт Мои публикации Просм                                                                                                    | отр Группы Сообщество                                                                                                    | Обновите! Бо            | есплатный аккаунт 🖂 1 Выход                                                                                                   |
| Создать публикацию Публикации Моя статистика                                                                                                    | Мои подписки Мои тэги Мое из                                                                                                    | бранное Мои комментарии |                                                                                                    |
| Создать публикацию 🤕                                                                                                    |                                                                                                    |                         |                                                                                                    |
| Загрузить несколько документ<br>Нажкинте здесь, если у вас есть какие-либо проб.<br>Максимально допустимый размер документа: 100 Мб<br>Название публикации<br>Вверите название публикации<br>Вверите, какой обрмат больше всего<br>подходит для ваей публикации.<br>Альбомы<br>Режим публикации<br>2 спризант можни размер документа: 100 Мб | нтов Загрузить из Интернет 2<br>Просмотр<br>лемы с загрузкой.<br>рия<br>наиболее подходящую категорию для<br>ликации.<br>Зили V |                         | Какие документы<br>принимаются на<br>Calaméo?<br>С помощью Calaméo можно<br>конвертировать документы в<br>спедуощих форматах. |

Загружать документы возможно с компьютера, из Интернета и непосредственно с Calameo

4. Выбираем режим публикации – публичный или частный, формат и категорию.

|                                                                                                    |                                                                                  | .: |                                                                                                    |
|----------------------------------------------------------------------------------------------------|----------------------------------------------------------------------------------|----|----------------------------------------------------------------------------------------------------|
| Название публикации<br>Ведите название публикации.<br>Формат<br>Формат<br>Поберите, такой формат больше всего<br>подходит для вашей публикации.<br>Альбомы<br>Мастиан<br>Мастиан<br>Сосо<br>Публичная<br>Систная<br>Систная<br>Сис | тегория<br>Брите наиболее подходящую категорию для<br>ей публикации.<br>томобили |    | Не загружайте газеты,<br>курналы или прочие<br>публикации, не получив<br>продварительное разрешение,<br>если права на этот контент не<br>принадлежат полностью вам,<br>принадлежат полностью вам,<br>принадлежат полностью вам,<br>об интеллектуальной<br>собственности в Соглашении<br>об использовании. Там вы<br>найдете ссылки, которые<br>помогут вам определить, не<br>найдете ссылки, которые<br>помогут вам определить, не<br>найдете ссылки, которые<br>помогут вам определить, не<br>найдете ссылки, которые<br>помогут вам определить, не<br>найдете ссылки, которые<br>помогут вам определить, не<br>найдете ссылки, которые<br>помогут вам определить, не<br>най публикации, из довлетворяет<br>соташения об использовании<br>и вам принадлежат все права<br>на эту публикации, ийо вы<br>получили положительно<br>выраженное согласие от всех<br>правообладателей на<br>использование этой<br>публикации. |

| Создать публ                                                        | икацию 🥹                                                                                               |                                                    |                           |                                                                                                    |
|---------------------------------------------------------------------|----------------------------------------------------------------------------------------------------|----------------------------------------------------|---------------------------|----------------------------------------------------------------------------------------------------|
| Загрузить документ                                                  | Загрузить несколько документов                                                                         | Загрузить из Интернет                              | Загрузить текст           | Какие документы<br>принимаются на<br>Calaméo?                                                                                                    |
| Открытие амери<br>Нажмите здесь, если                               | <b>ік.pdf</b><br>у вас есть какие-либо проблемы                                                        | Просмотр                                           |                           | С помощью Calaméo можно<br>конвертировать документы в<br>следующих форматах:                                                                     |
| Максимально допустимь<br>Название публикац                          | й размер документа: <b>100 Мб</b><br><b>ции</b>                                                        |                                                    |                           |                                                                                                    |
| Введите название публика                                            | ыции.                                                                                                  |                                                    |                           |                                                                                                    |
| Формат<br>Выберите, какой формат б<br>подходит для вашей публи      | Категория<br>ольше всего Выберите наибол<br>кации. своей публикаци                                     | тее подходящую категорию для<br>и.                 |                           | Не загружайте газеты,<br>журналы или прочие<br>публикации, не получив<br>предварительное разрешение,                                             |
| Газеты<br>Режим публикации<br>Выберите режим публикаL               | Образование ии вашего документа.                                                                       | ~                                                  |                           | если права на этот контент не<br>принадлежат полностью вам.<br>Прочтите, пожалуйста, пункты<br>об интеллектуальной<br>собственности в Соглашении |
| О Публичная ⊙ ч<br>Частный URL                                      | Іастная                                                                                                |                                                    |                           | об использовании. Там вы<br>найдете ссылки, которые<br>помогут вам определить, не<br>нарушает ли ваша публикация                                 |
| Позволяет получать доо<br>друзьями своими частн<br>Позволить получи | ступ к публикациям с помощью тайного URL<br>ыми публикациям. ?<br>ть доступ к публикации с помощью при | адреса. Идеально подходит дл<br>ватного URL-адреса | ія того, чтобы делиться с | авторские права третьей<br>стороны.<br>Нажав на "Начать загрузку", вы                                                                            |

5. Публикуем, кликнув на кнопку «Начать загрузку»

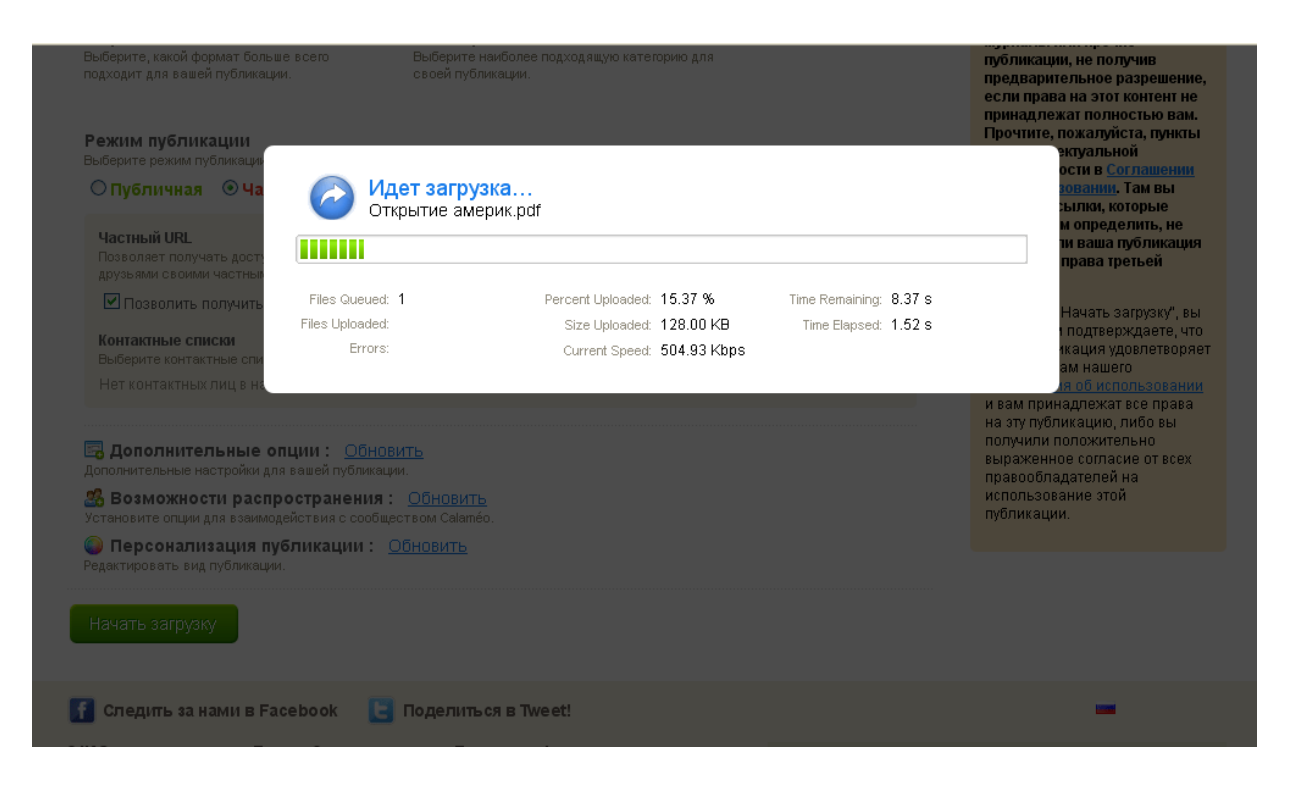

6. Ссылку на свою публикацию можем вставить в свой веб-сайт или блог, поделиться своим документом с друзьями (учениками, коллегами).

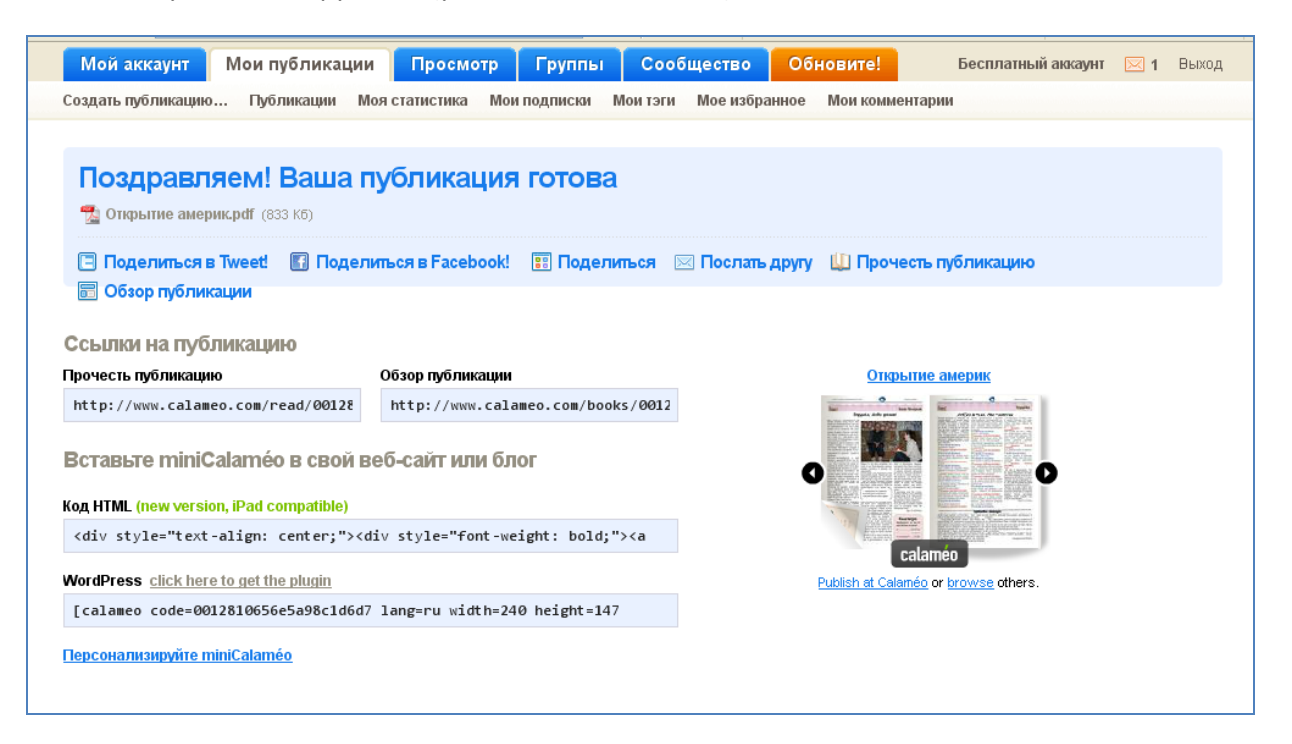

## Возможен просмотр в режиме «На весь экран»

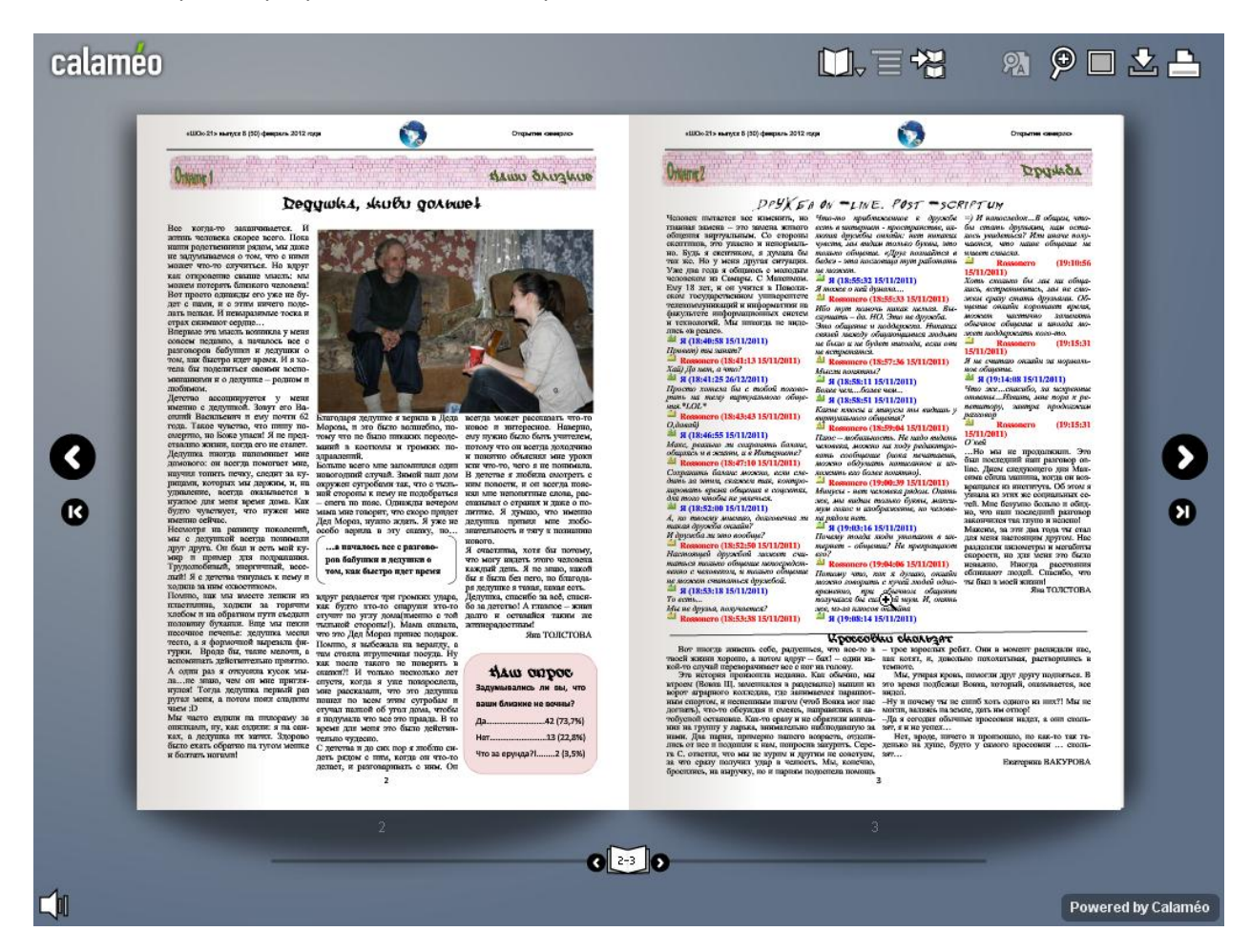

Опубликованный документ становится интерактивным, что повышает привлекательность данного сервиса!

| calame                       | 0 1                                                                                                    | оиск публикации                                                                                                    |                                                                                                    | Найти!                                                                                          | Создать публикацию                                               |
|------------------------------|----------------------------------------------------------------------------------------------------|----------------------------------------------------------------------------------------------------|----------------------------------------------------------------------------------------------------|-------------------------------------------------------------------------------------------------|------------------------------------------------------------------|
| Мой аккаунт                  | Мои публикации                                                                                            | Просмотр Гру                                                                                                    | ппы Сообщество                                                                                                    | Обновите!                                                                                       | Бесплатный аккаунт 🖂 1 Выход                                     |
| Создать публикацию.          | Публикации Моя                                                                                            | статистика Мои подпи                                                                                                    | ски Моитэги Моеизбр                                                                                                    | анное Мои коммента                                                                              | рии                                                              |
|                              | Открыти<br>Это частная пу<br>Страниц С<br>Муниципальное с<br>Костромской []<br>Прочесть г<br>Редактироват | С америк<br>Бликация. К ней имеют дост<br>Опубликовал(а) <u>Марина Со</u><br>бщеобразовательное учр<br><u>Коробнее</u> ]<br>публикацию 📰 Зап<br>Б <i>Р</i> Ссылки 📰 Огла | уп только авторизованные лиц<br><u>повьева</u> Авторское право<br>реждение средняя общеобр<br>грузить 📰 Поделить<br>вление 🔏 Группы | Мне нравится 2 +<br>ца и подписчики. Все права защищены<br>азовательная школа № ся ⊠ Послать др | 1 0 УТвитнуть (0 п Share<br>21 городского округа город Шарья     |
| О голосов<br>Комментарии (0) | Моя статистика                                                                                            | Search in this publication                                                                                                    |                                                                                                    | 🔻 Родст                                                                                         | венные публикации                                                |
| 宛 Добавить ко                | омментарий                                                                                                |                                                                                                    | .:1                                                                                                    |                                                                                                 | хамелеон.<br>Опублик. <u>15th июня 2011</u><br>Просмотрено 1 раз |